آیسان مپ سایتی جامع برای مهندسین و علاقه مندان در عوزه ی نقشه برداری

برای دانلود و مشاهده ی جزوات و مقالات آموزشی بیش تر می توانید به سایت ما به آدرس زیر مراجعه کنید:

www.Aysanmap.com

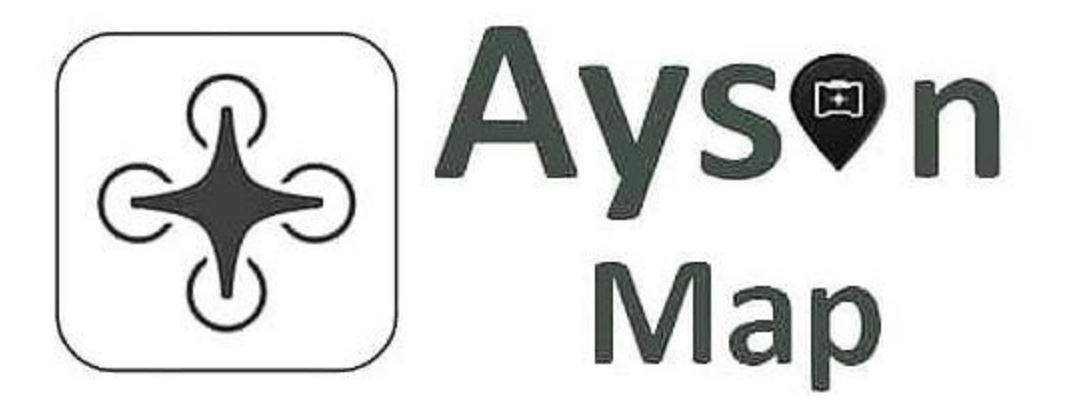

از طریق شبکه های اجتماعی زیر میتوانید انتقادات و پیشنهاد های فود را با ما در میان بگزارید و با ما در ارتباط

باشيد:

<u>info@aysanmap.com</u> ايميل:

تلكرام: <u>@aysanmap</u>

اینستا کرام: <u>@aysanmap</u>

شماره تماس: <u>09054135130</u>

راهنمای استفاده از دوربین توتال استیشن نیکون:

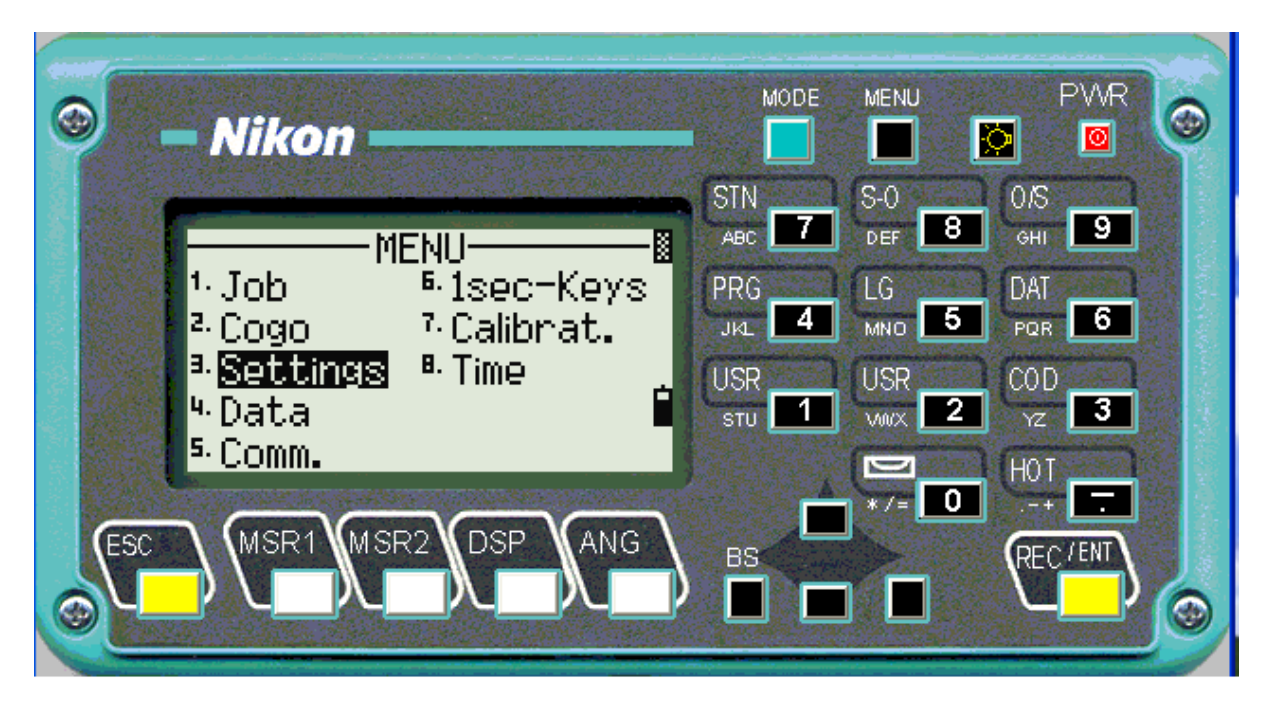

در مرحله اول باید دوربین را تنظیم کنیم برای این کار باید از گزینه منو وارد شویم.

برای این باید گزینه settings را انتخاب کرده وenter می کنیم.

| Nikon                                                                                                    | MODE                                         | MENU                                        |                                             |
|----------------------------------------------------------------------------------------------------|----------------------------------------------|---------------------------------------------|---------------------------------------------|
| Settings<br><sup>1.</sup> Angle<br><sup>2.</sup> Distance<br><sup>3.</sup> Coord.<br><sup>8.</sup> Rec<br><sup>4.</sup> PwrSave<br><sup>9.</sup> Others | STN<br>ABC 7<br>PRG<br>JKL 4<br>USR<br>STU 1 | S-O<br>DEF 8<br>LG<br>MNO 5<br>USR<br>VMX 2 | 0/S<br>оні 9<br>DAT<br>рав 6<br>COD<br>уг 3 |
| ESC MSR1 MSR2 DSP ANG                                                                                                    |                                              | ) * /= <b>0</b>                             |                                             |

1) از گزینه angle بر ای تنظیمات ز اویه استفاده میکنیم.

2) از گزینه distance برای تنظیمات مقیاس وتصحیحات فشار ودرجه حرارت وتصحیحات سطح دریا وتصحیح اتمسفر وشکست نور استفاده میکنیم.

3) از گزینه coord برای مشخص کردن شمال استفاده میکنیم و تنظیمات مختصات از ان استفاده میکنیم.

4) از گزینه pwesave برای تعین زمان خاموش شدن دوربین به طور اتو ماتیک استفاده میکنیم تا در مصرف باطری صرفه جویی کنیم .

5) از گزینه coom بر ای تنظیمات تخلیه دوربین وسر عت تخلیه وطول بیتها استفاده میشود.

6) از گزینه stakeout برای تعین اینکه چند نقطه می خواهیم پیاده کنیم.

7) از گزینه unit برای تنظیمهای واحد ودرجه حرارت وفشار هوا استفاده میکنیم.

8) از گزینه rec بر ای نوع ذخیر ه کردن و احدها و داده ها به چه صورت ثبت شود.

9)از گزینه others برای نمایش مختصات در صفحه برای تنظیم واحد دوم وبرای تنظیمات سیگنال استفاده میشود.

| 9   | Nikon                           | MODE                         | MENU                        | PWR                          |
|-----|---------------------------------|------------------------------|-----------------------------|------------------------------|
|     | Create Job<br>Job name:061025-1 | STN<br>ABC 7<br>PRG<br>JKL 4 | S-O<br>def 8<br>LG<br>MNO 5 | 0/S<br>оні 9<br>DAT<br>рав 6 |
|     | * MAX 8 characters              | USR<br>stu 1                 | USR<br>wwx 2                | COD<br>YZ 3<br>HOT           |
| ESC | MSR1 MSR2 DSP ANG               | BS<br>D                      |                             | REC/ENT                      |

برای ایجاد کردن جاب یا پوشه از دگمه منو گزینه جاب استفاده میکنیم که در تصویر بالا نام جاب را مشخص کرده و اکی میکنیم که از گزینه create برای ایجاد کردن job استفاده میکنیم.

## برای توجیه کردن دوربین از پنجره زیر استفاده میشود.

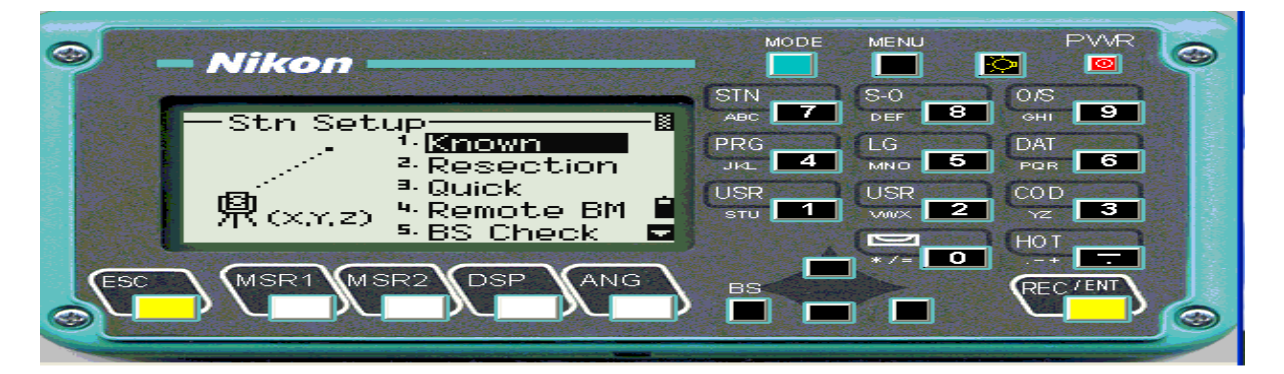

برای این کار گزینه known را انتخاب میکنیم .

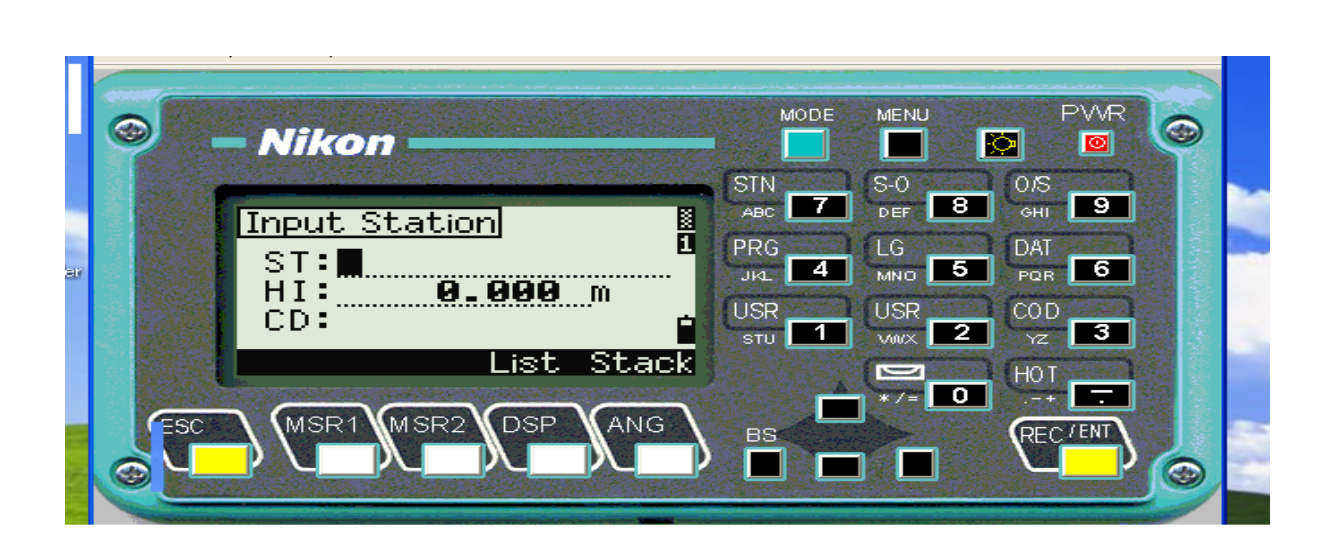

حالا صفحه بالا ظاهر میشود که در ان باید نقطه ای که روی ان مستقر هستیم نام این نقطه را وارد کنیم.

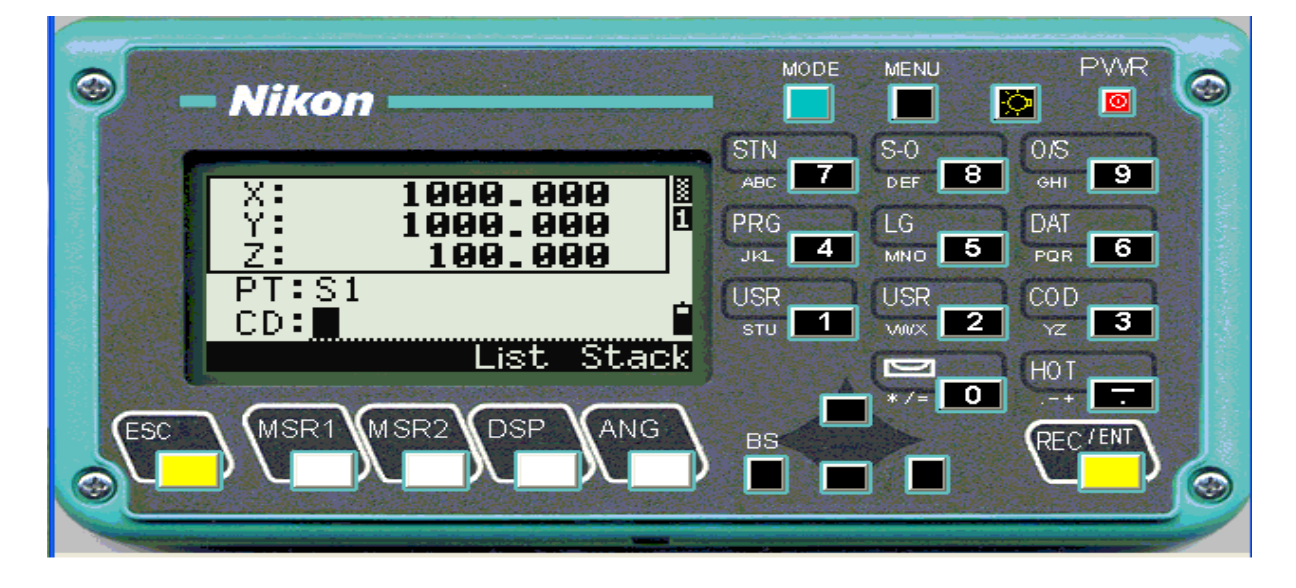

در این صفحه مختصات نقطه ای که روی ان مستقر هستیم را وارد میکنیم.

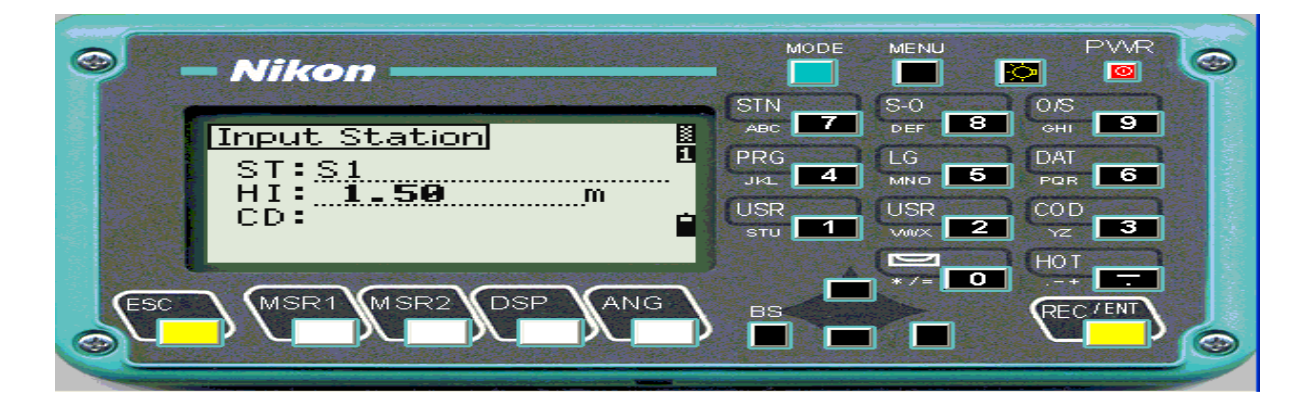

در این صفحه ارتفاع دوربین را وارد میکنیم.

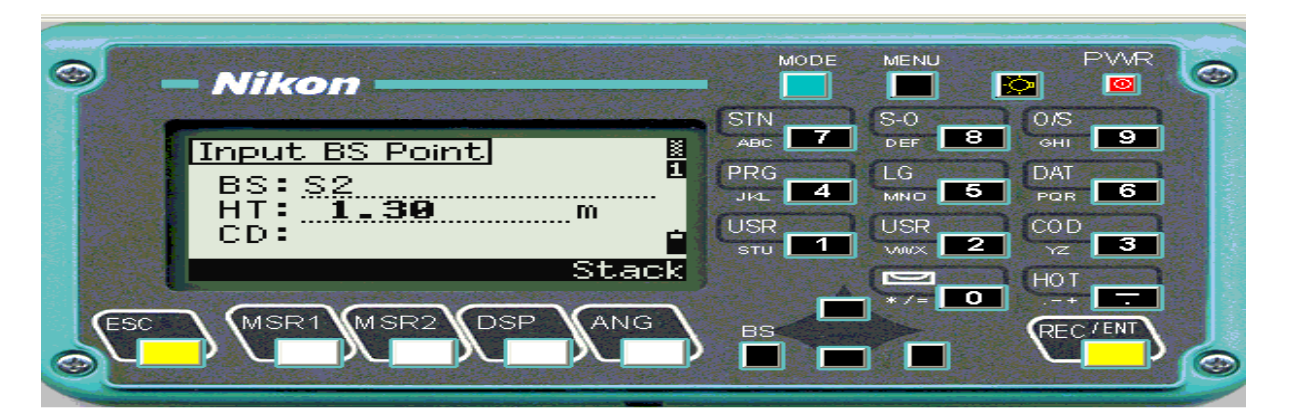

حالا نام نقطه قبلي را از ما ميخواهد وارد كرده وارتفاع تاركت را معرفي ميكنيم.

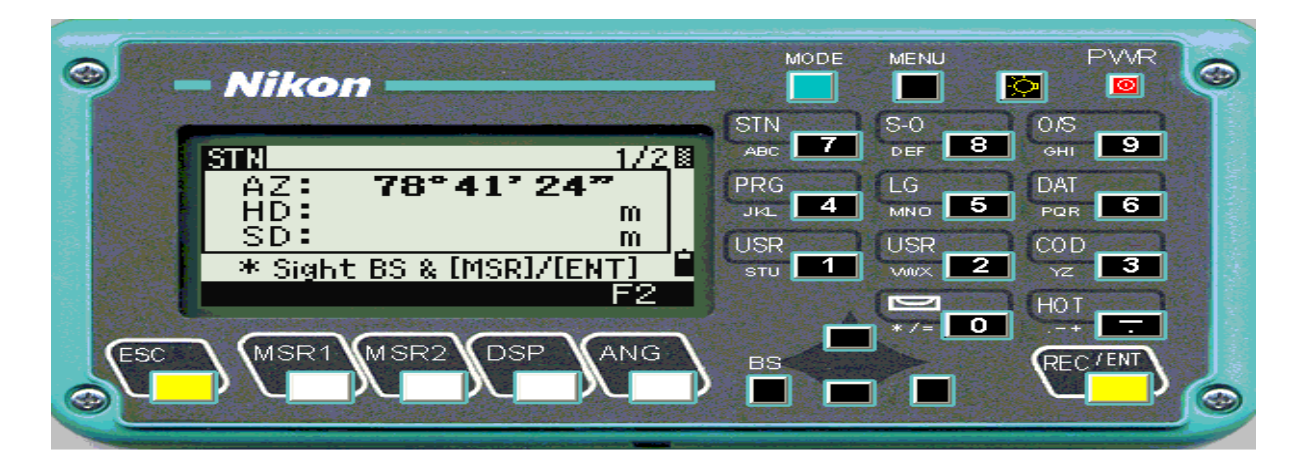

حالا دوربین را به نقطه قبلی قراولروی کرده و msr1 را میزنیم دوربین اماده برداشت است.

نحوه پیاده کردن نقطه به روش ترفیع:

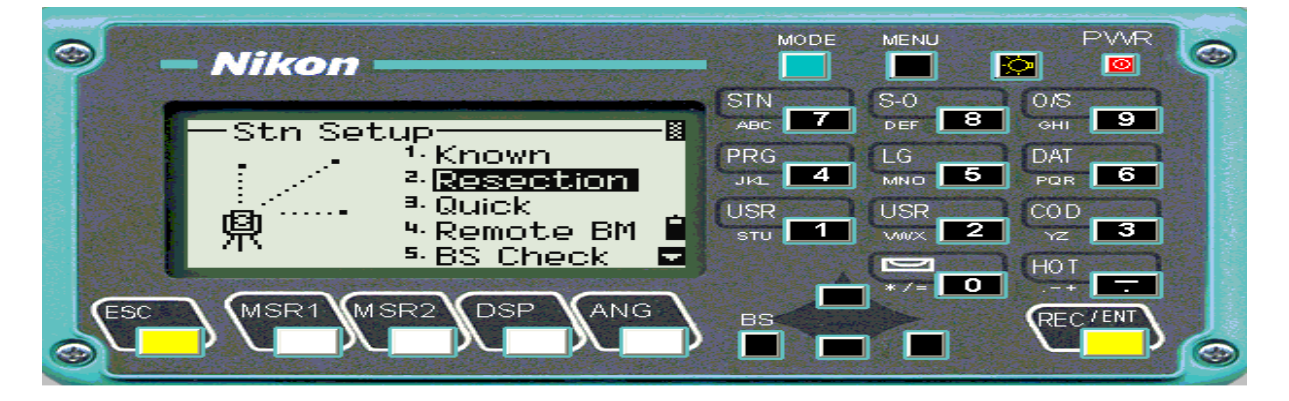

در این مرحله گزینه 2را انتخاب میکنیم.

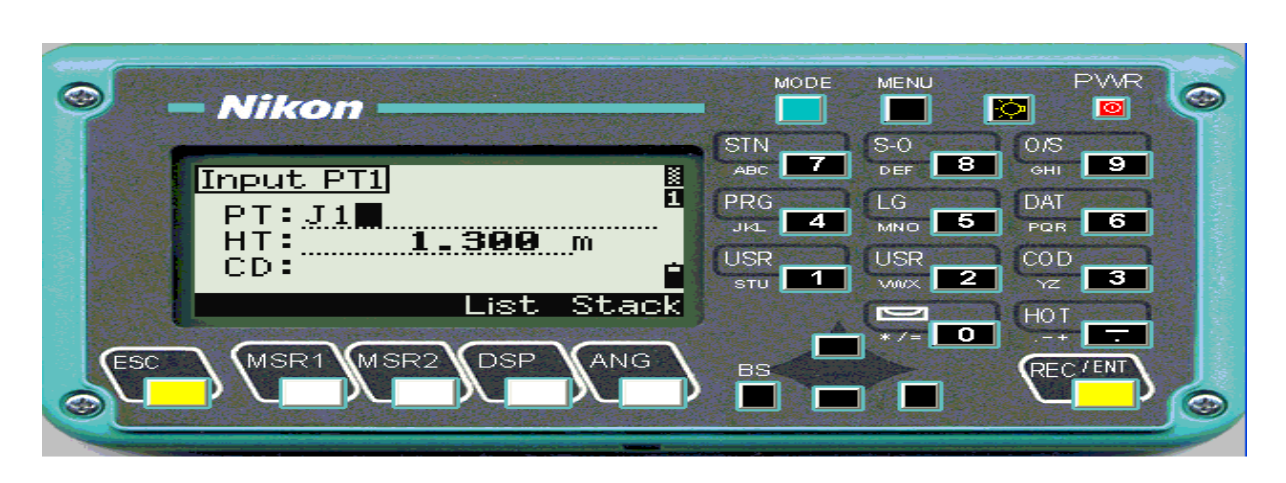

در این مرحله نام نقطه ای که مختصات دار است را داده وارتفاع تارگت را هم میدهیم.

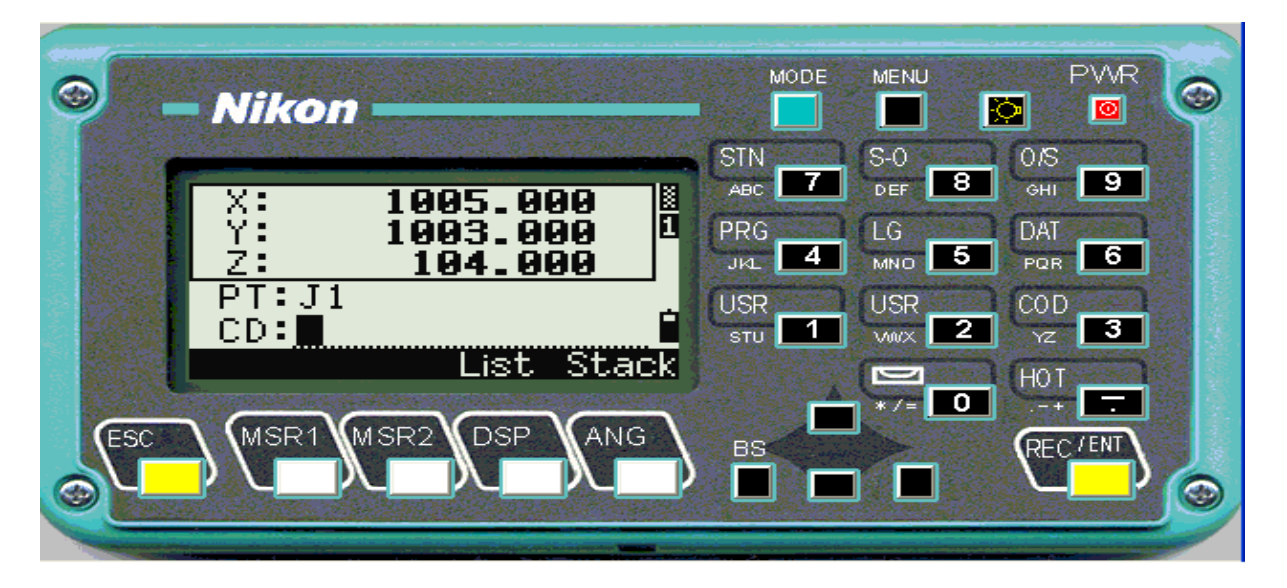

در این صفحه مختصات نقطه pt را وارد میکنیم.

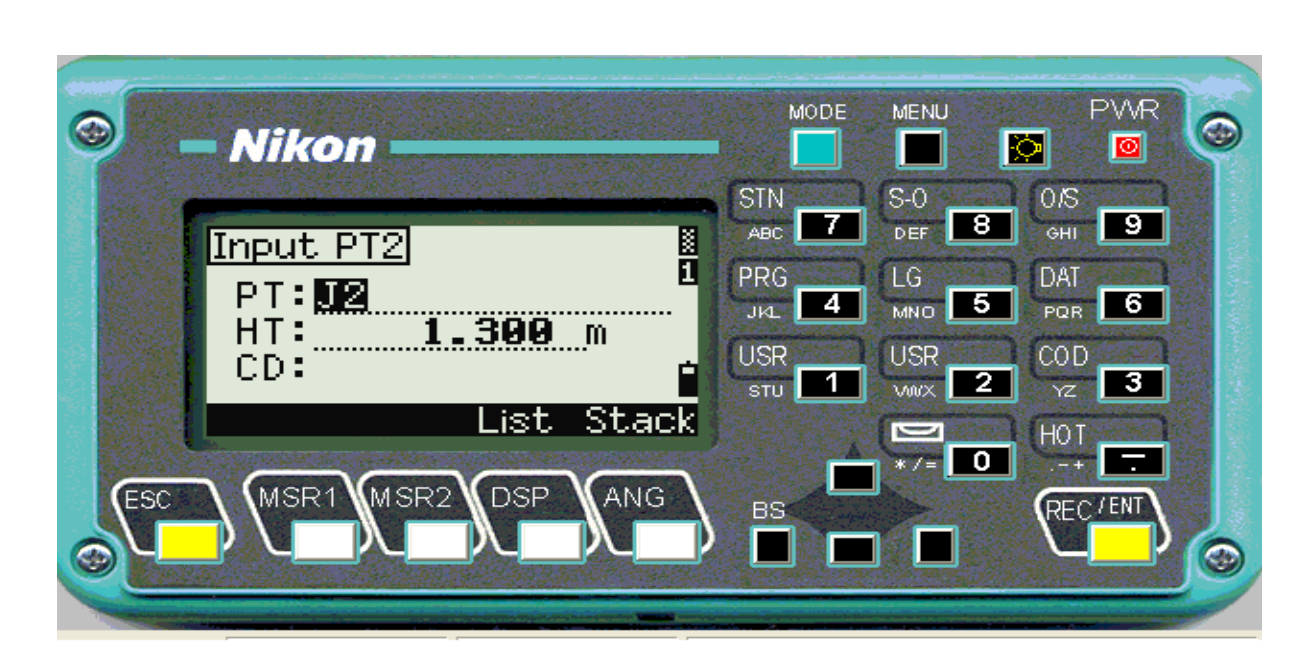

در صفحه بالا مشخصات نقطه معلوم دوم را وارد میکنیم وبعد به نقطه نشانه روی کرده ومیزر را میزنیم وحالا مختصات نقطه مجهول بدست می اید.

پیادہ کردن نقاط با مختصات:

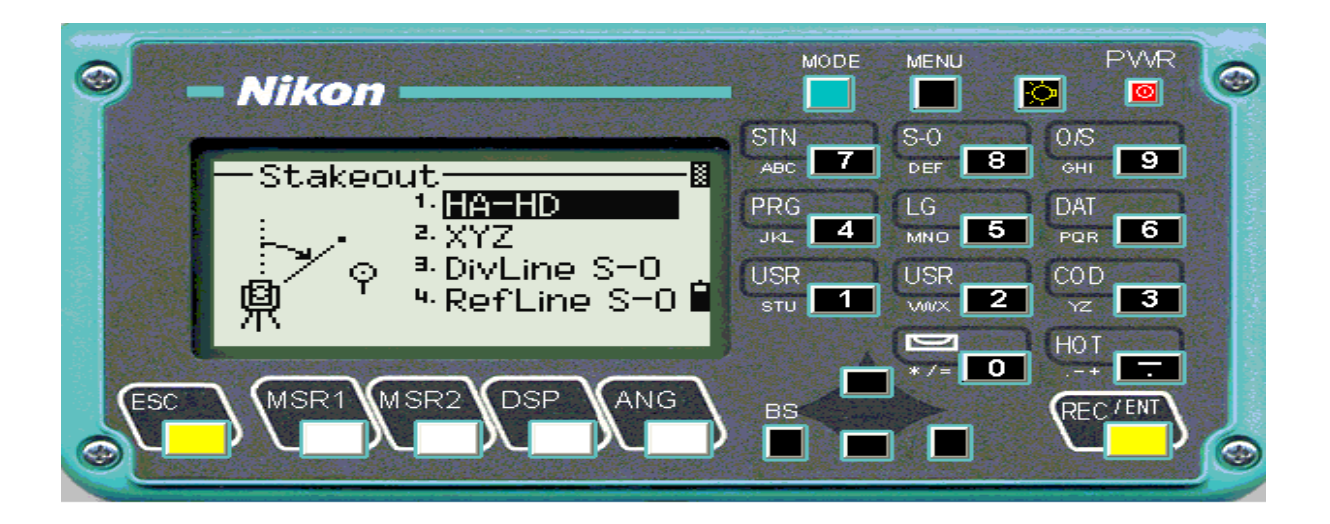

در صفحه بالا گزینه شماره 2 را انتخاب میکنیم برای اینکه میخواهیم با مختصات پیاده کنیم

|     | Nikon       |           | MODE  | MENU                   | PWR       |
|-----|-------------|-----------|-------|------------------------|-----------|
|     |             |           | STN   | S-0                    | 0/5       |
|     | Input Point | <u></u>   | ABC 7 | DEF 8                  | ені 9     |
|     | PT: DE      | E         | PRG   | LG                     | DAT       |
|     | Rad:        | m         |       |                        |           |
|     | CD:         | 🖬         |       | USR 2                  |           |
|     | Fr/To L     | ist Stack |       |                        | HOT       |
| No. | -           |           |       | ¶ <b>*</b> /= <b>0</b> |           |
| ESC |             | DSP ANG   | BS    |                        | REC / ENT |
|     |             |           |       |                        |           |

ما

در این صفحه نام نقطه ای که میخواهیم پیاده کنیم رامیدهیم.

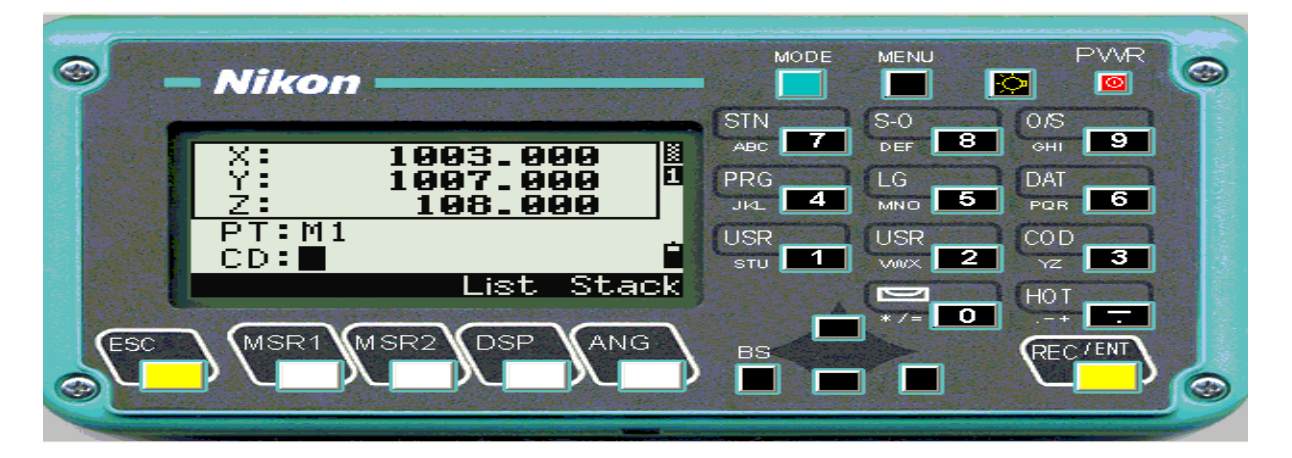

مختصات نقطه اي را كه مي خواهيم پياده كنيم را وارد مي كنيم.

| 0   | Nikon                                    | MODE                         | MENU                        | PWR                          |
|-----|------------------------------------------|------------------------------|-----------------------------|------------------------------|
|     | PTEM1 8<br>dHA+ 11°53'197<br>HD: 7.616 m | STN<br>ABC 7<br>PRG<br>JKL 4 | S-O<br>DEF 8<br>LG<br>MND 5 | 0/S<br>оні 9<br>DAT<br>рая 6 |
|     | * Sight the target and Press [MSR]       | USR<br>stu 1                 | USR<br>viivx 2              | COD<br>YZ 3<br>HOT           |
| ESC | MSR1 MSR2 DSP ANG                        | BS                           |                             | REC/ENT                      |

بعد از اینکه مختصات را دادیم و ok صفحه بالا ظاهر می شود که به ما نشان می دهد در چه زاویه ای حرکت کنیم و چه مقدار فاصله دهیم تا به نقطه مورد نظر برسیم .

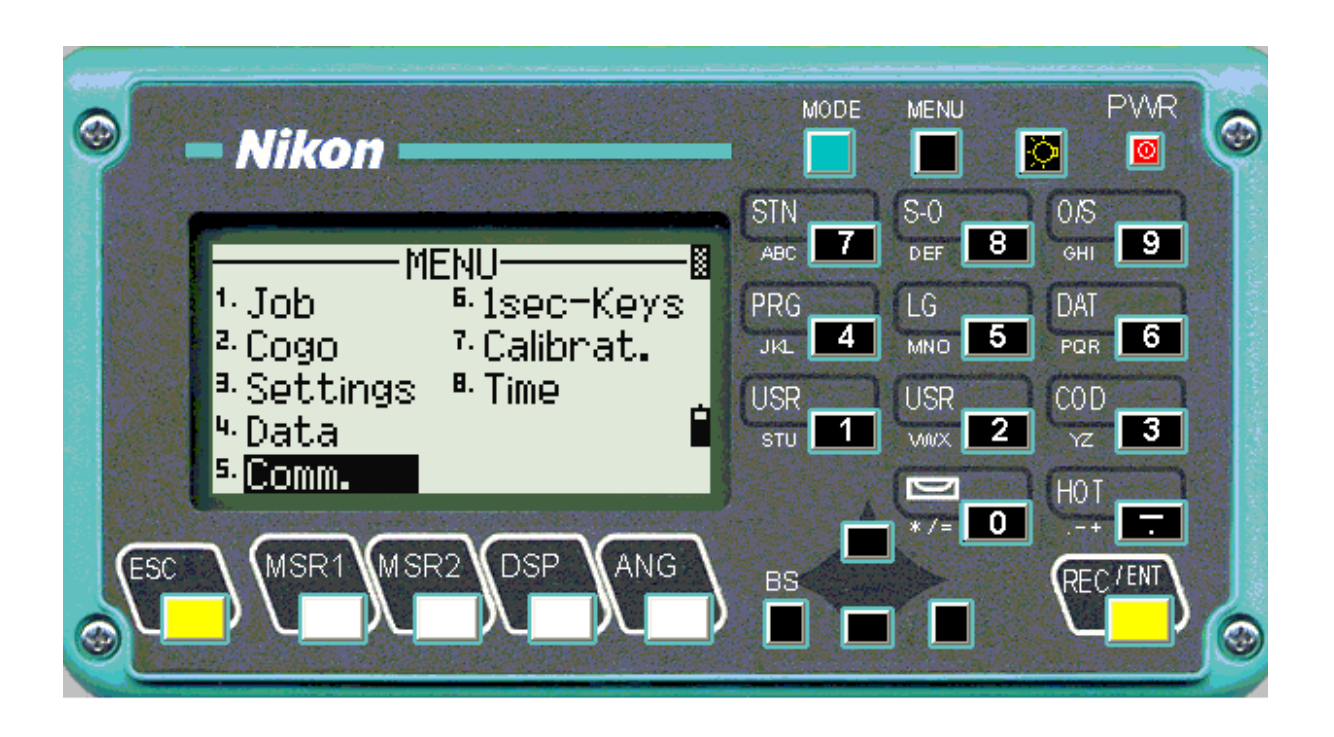

برای تخلیه دوربین از گزینه menu وارد شده وگزینه .comm را انتخاب می کنیم .

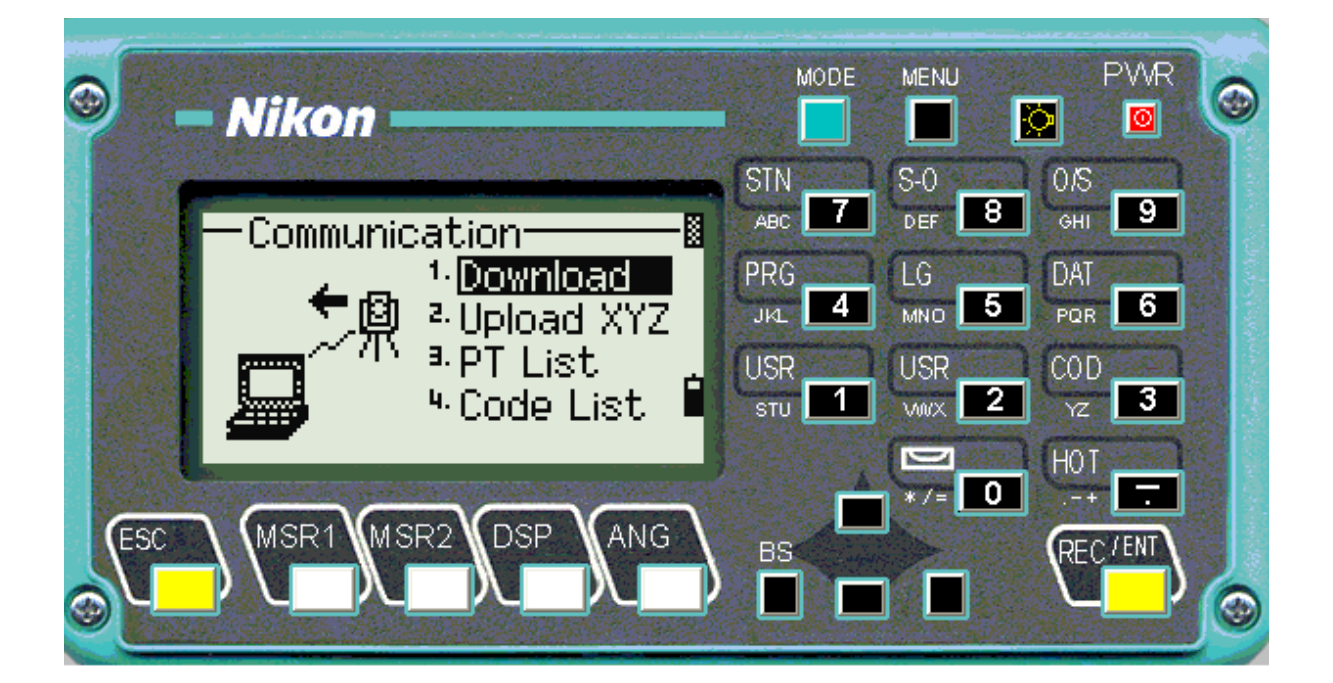

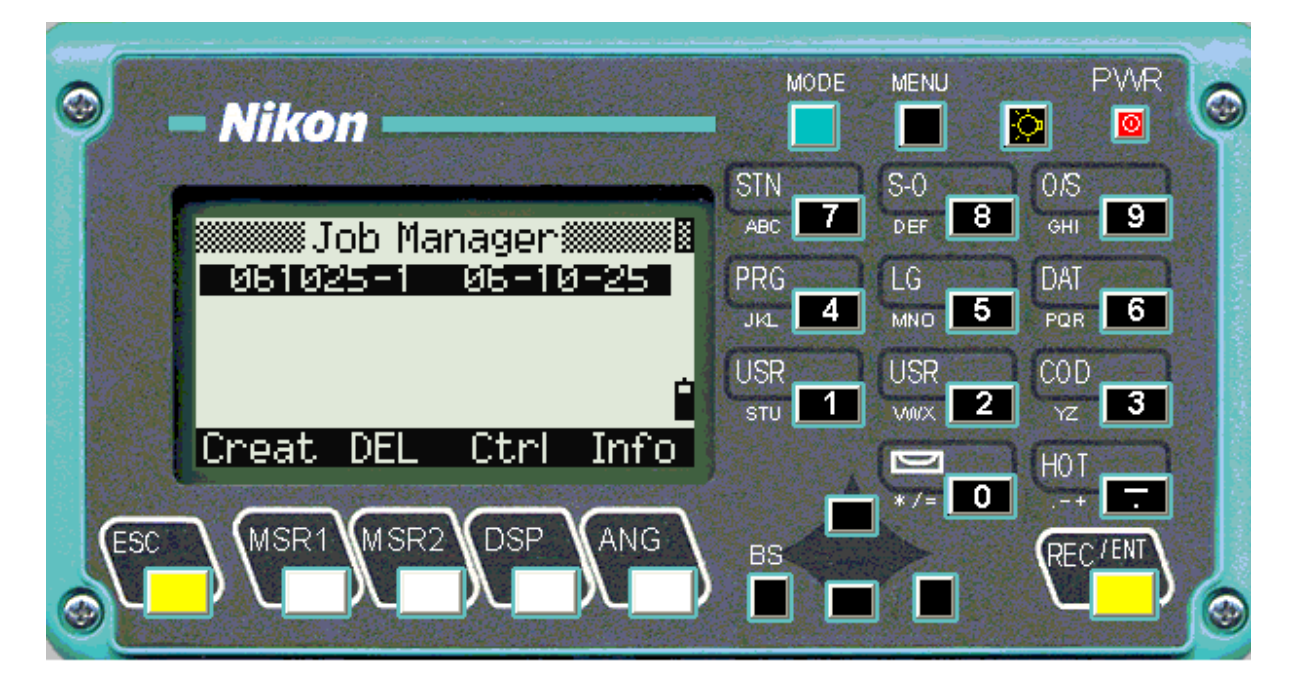

در این صفحه گزینه اول را انتخاب کرده و enter را می زنیم.

در این صفحه نام jobرا انتخاب میکنیم enter را می زنیم.

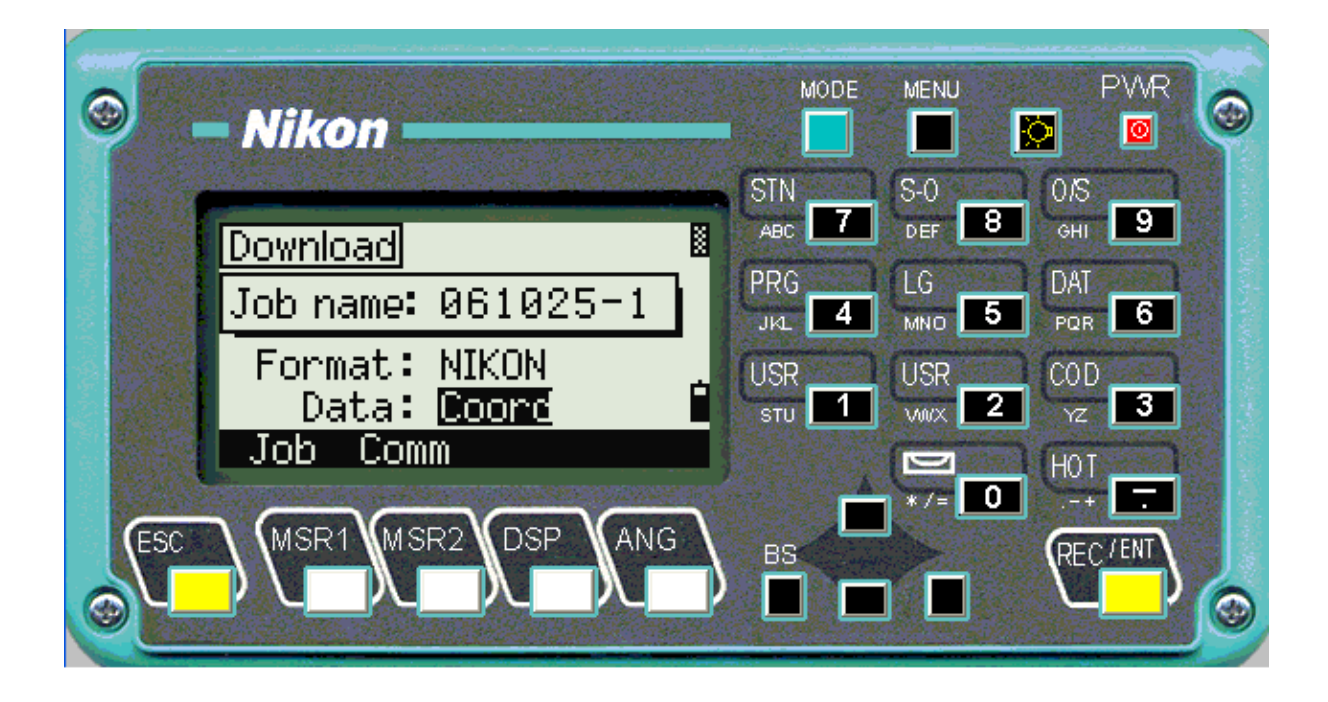

بعد از وارد کردن نام job نوع تنظیمات را که باید مختصاتی باشد کزینه coord را انتخاب می کنیم و enter را می زنیم.

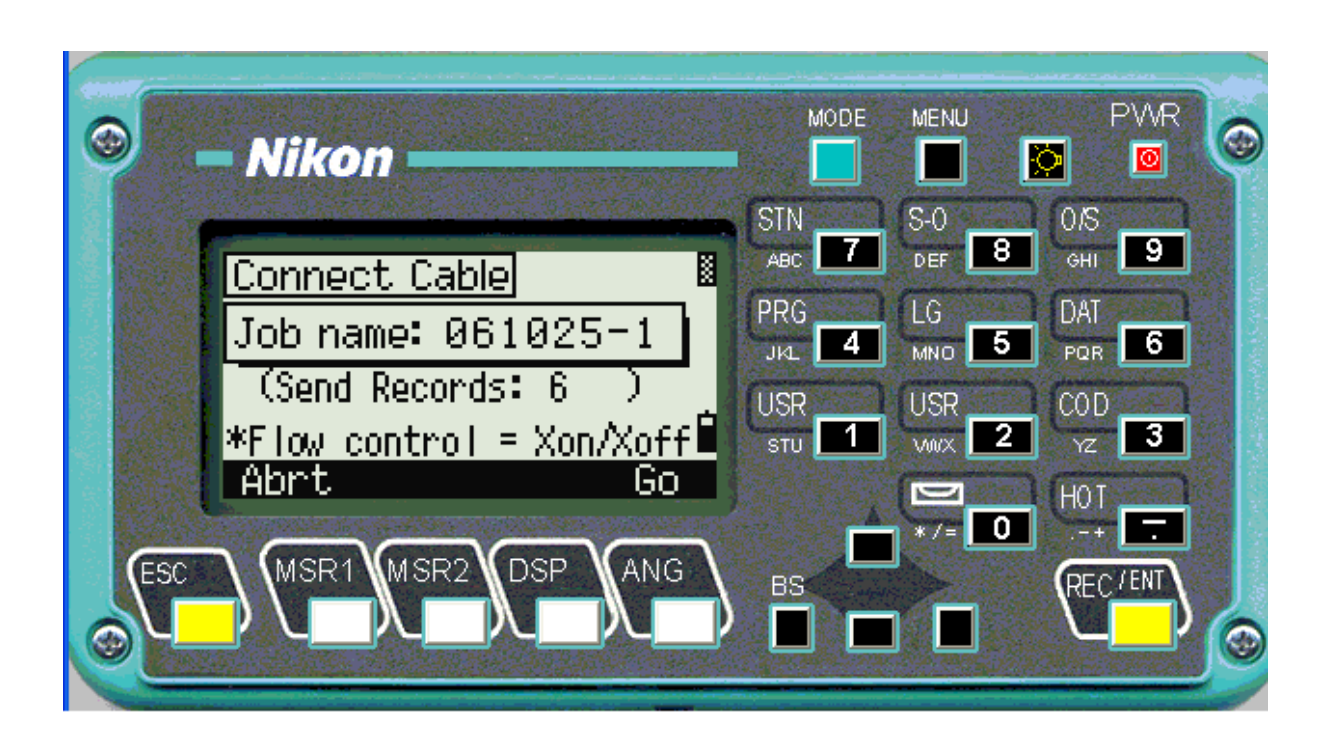

در این صفحه گزینه ang {go} را میزنیم تا دوربین تخلیه شود.

شرکت مهندسی تارگت

www.geotarget.ir

هر گونه کپی برداری فقط با ذکر منبع مجاز میباشد در غیر این صورت شرعا حرام میباشد